## 端末起動直後に"ロック状態"として開始される現象について(2)

2017 年 10 月 17 日に配信されました Windows 10 大型アップデート『Windows 10 Fall Creators Update』 が適用された端末(ワークグループ)では、端末起動直後のログオフ状態にも関わらず、 "ロック状態"として開始される現 象を確認しております。

上記現象について対応方法を昨年末にお知らせいたしましたが、その後に配信された Windows 10 更新プログラムに より以前の方法で対応出来なくなっていることが確認されましたので、別手順を下記にお知らせいたします。 また、Active Directory 環境下では発生しない為、対応の必要はございません。

## 【対応方法】

- ① ローカルに対して管理者権限を有するアカウントでサインインしてください。
- ② [Win]+[R]キーを押して「名前を指定して実行」ウィンドウを表示してください。
- ③ 「名前を指定して実行」ウィンドウに「gpedit.msc」と入力し実行ボタンを押下してください。
- ④ 「ローカルグループポリシーエディター」で、次の設定を開いてください。

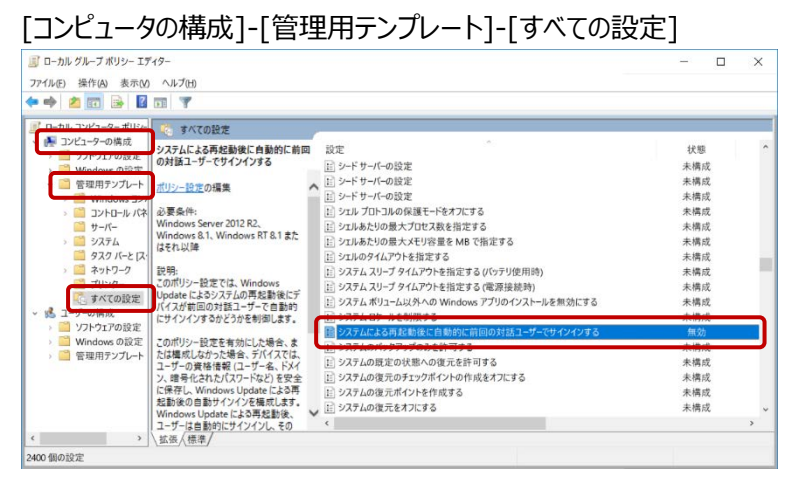

- ⑤ 「システムによる再起動後に自動的に前回の対話ユーザーでサインインする」を選択し、ダブルクリックして設定を開い てください。
- ⑥ [無効]をクリックし[OK]ボタンを押下後、端末を再起動してください。

|                                            |                                                                                                    | 2                                                                                                    |                                                                                                    |                                                                                                    |              |
|--------------------------------------------|----------------------------------------------------------------------------------------------------|----------------------------------------------------------------------------------------------------|----------------------------------------------------------------------------------------------------|----------------------------------------------------------------------------------------------------|--------------|
| システムによる再起動後に自動的に前回                         | の対話ユーサーでサインインする                                                                                                    | 前の設定( <u>P</u> )                                                                                                    | 次の設定( <u>N</u> )                                                                                                    |                                                                                                    |              |
| ○ 未構成( <u>C</u> ) コメント:<br>○ 有効( <u>E)</u> |                                                                                                    |                                                                                                    |                                                                                                    |                                                                                                    |              |
| ッ(ビ)<br>サポートされるバージョン:                      | Windows Server 2012 R2.                                                                                                    | Windows 8.1. Win                                                                                                    | dows RT 8.1 または                                                                                                    | それ以降                                                                                                    |              |
| プション:                                      | ヘルプ:                                                                                                    |                                                                                                    |                                                                                                    |                                                                                                    |              |
|                                            | このがり>= 総定<br>デバインが前回の<br>ます。<br>このパリシー総定<br>では、ユーザーの<br>ドなどを安全に<br>ンイク構成のよう<br>数的にサインイン<br>でセシションは自<br>このポリシー総定<br>による再起動後<br>なごとはみほど<br>起動されません。 | では、Windows Upg<br>の対話ユーザーで自動<br>で有効にした場合、ま<br>資格情報(ユーザー<br>保行し、Windows U<br>す。Windows Updat<br>し、そのユーザー用に相<br>動的にロックされます。<br>を無効にした場合、デ<br>の自動サインインのため<br>ッ。システムの再起動格 | late によるシステムの<br>約にサインインするかど<br>たは構成しなかった場<br>名、ドメイン、暗号化さ<br>pdate による再起動後、、<br>転されたすべてのDy<br>バイスでは、Window<br>にユーザーの資格情<br>6、ユーザーのDyの画 | )再起動後<br>合、デバイ<br>れたパスワ<br>後の自動<br>ユーザーは<br>なり<br>して<br>して<br>して<br>して<br>して<br>して<br>して<br>して<br>して<br>して | にし スーナ自り いれあ |

## 【注意事項】

「Windows 10 Home」の場合は、上記方法での対応ができません。

手動でレジストリに下記キーを追加する事で対応が可能ですが、レジストリを誤って変更すると深刻な問題が発生することがあります。最悪の場合、オペレーティングシステムの再インストールが必要になることがあります。

弊社では、レジストリの変更により発生した問題に関して一切の責任を負いかねますので、自己の責任において行ってく ださい。

| +-  | HKEY_LOCAL_MACHINE¥SOFTWARE¥Microsoft¥Windows¥CurrentVersion¥Policies¥System |
|-----|------------------------------------------------------------------------------|
| 値   | DisableAutomaticRestartSignOn                                                |
| 種類  | REG_DWORD                                                                    |
| データ | 1                                                                            |

(上記レジストリ値を追加後、端末を再起動してください)